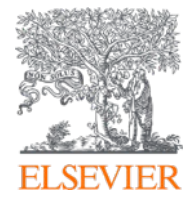

## ScienceDirect

# Make the most of your access to ScienceDirect

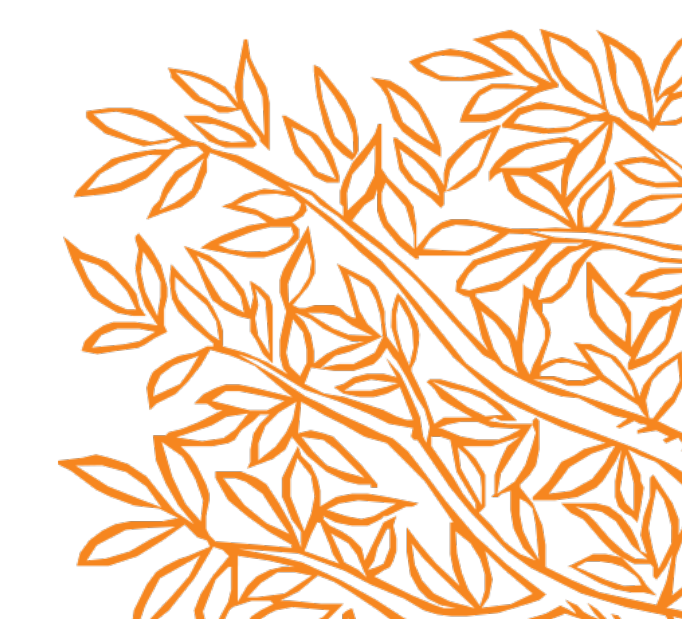

### ScienceDirect Training Deck

We're here to help you make the most of your access to ScienceDirect.

ScienceDirect offers researchers the latest in discovery technology to ensure that you can quickly and easily find the information you need, as well as stay up to date on the latest developments in, and related, to your field.

- Create a User Account
- Search
- 3. Get Recommendations
- 4. Set Up Alerts
- 5. Key Features
- 6. Find Help and Support
- 7. Provide Feedback

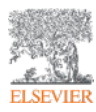

ScienceDirect

#### ScienceDirect

Elsevier's leading platform of peer-reviewed scholarly literature.

ScienceDirect combines authoritative, full-text scientific, technical and health publications with smart, intuitive functionality so that users can stay informed in their fields and can work more effectively and efficiently.

#### 1. Create a User Account

Your account unlocks a range of customization and research alert features that have been designed to support your research goals (and its easy and free!)

With a few personal details, an account provides you with the ability to:

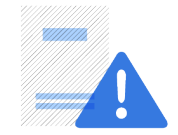

Set up alerts for search queries, journals and bookseries

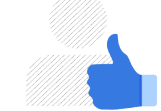

Receive recommendations that are personal to your search history and signed-in activity

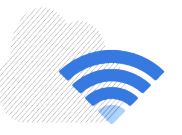

Access ScienceDirect remotely outside of your institutions IP range

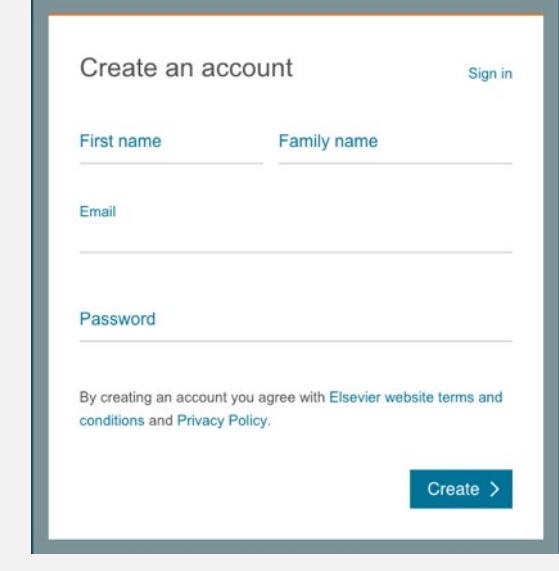

Create an account now

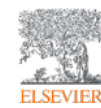

Search ScienceDirect with precision and ease

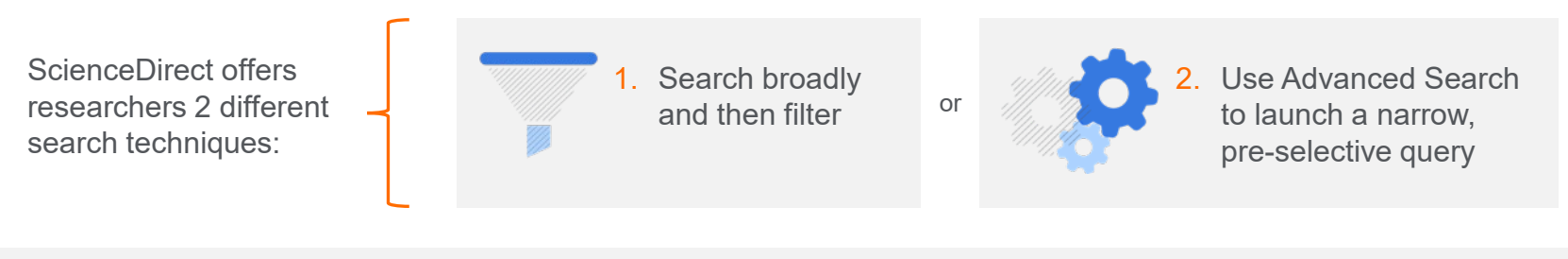

Use our search bar or "Quick Search" to search broadly

| ScienceDirect                                                                       | Journals & Books  | Ian Posner ᅌ | ? |
|-------------------------------------------------------------------------------------|-------------------|--------------|---|
| Search for peer-reviewed journals, articles, book chapters and open access content. |                   |              |   |
| Keywords     Author name     Journal/book title     Volume     Issue     Page       | Q Advanced search |              |   |
|                                                                                     |                   |              |   |

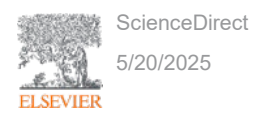

And subsequently filter down the results

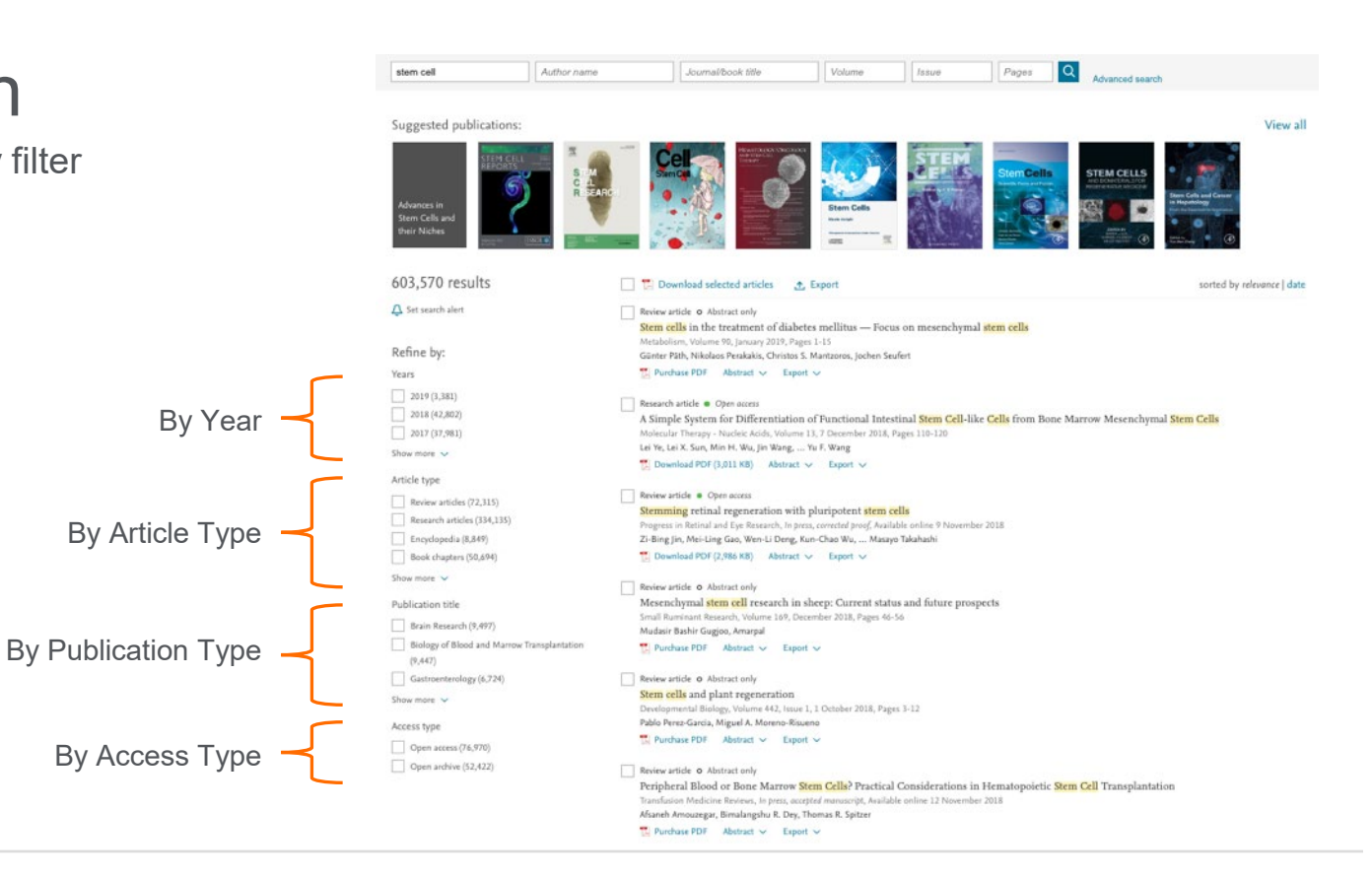

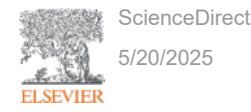

#### Our Advanced Search helps you narrow your focus from the start

| In this journal or book title                                                                                  |                                             |                                    | Year(s)<br>1997                                                                                |  |  |  |
|----------------------------------------------------------------------------------------------------|---------------------------------------------|------------------------------------|------------------------------------------------------------------------------------------------|--|--|--|
| Author(s)<br>Hawking                                                                                           |                                             | Author affiliation                 |                                                                                                |  |  |  |
| Title, abstract or keyword<br>inflation                                                                        | s                                           |                                    |                                                                                                |  |  |  |
| Title                                                                                                    |                                             |                                    |                                                                                                |  |  |  |
| Volume(s)                                                                                                    | lssue(s)                                    | Page(s)                            | DOI, ISSN or ISBN                                                                              |  |  |  |
| References                                                                                                    |                                             |                                    |                                                                                                |  |  |  |
| Article types                                                                                                  |                                             |                                    |                                                                                                |  |  |  |
| Review articles                                                                                                | Corres                                      | pondence                           | Patent reports                                                                                 |  |  |  |
| The second second second second second second second second second second second second second second second s | 🗌 Data a                                    | rticles                            | Practice guidelines                                                                            |  |  |  |
| Research articles                                                                                              |                                             |                                    |                                                                                                |  |  |  |
| <ul> <li>Research articles</li> <li>Encyclopedia</li> </ul>                                                    | Discus                                      | sion                               | Product reviews                                                                                |  |  |  |
| Research articles     Encyclopedia     Book chapters                                                           | Discus                                      | ision<br>als                       | Product reviews     Replication studies                                                        |  |  |  |
| Research articles     Encyclopedia     Book chapters     Conference abstracts                                  | Discus Editori Editori Errata               | ision<br>als                       | Product reviews Replication studies Short communications                                       |  |  |  |
| Research articles  Encyclopedia  Book chapters  Conference abstracts Book reviews                              | Discus                                      | ision<br>ials<br>nations           | Product reviews Replication studies Short communications Software publications                 |  |  |  |
| Research articles  Encyclopedia  Book chapters  Conference abstracts  Book reviews  Case reports               | Discus Editori Etitori Etrata Examin Mini n | ision<br>ials<br>nations<br>tviews | Product reviews  Replication studies Short communications Software publications Video articles |  |  |  |

Search Q

Our Advanced Search supports

 Boolean operators including: AND, OR, AND NOT, NOT (-),

 Nested clauses using parenthesis, for example:

((("heart attack" OR "myocardial infarction" OR cardiac) AND diabetes) OR ischemia)

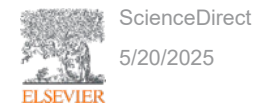

#### Find articles with these terms

| princh from                                     |            |         |                       |  |  |
|-------------------------------------------------|------------|---------|-----------------------|--|--|
| In this journal or book title Author(s) Hawking |            |         | Year(s)<br>1997       |  |  |
|                                                 |            |         | Author affiliation    |  |  |
| Title, abstract or keyword<br>inflation         | 5          |         |                       |  |  |
| Title                                           |            |         |                       |  |  |
| Volume(s)                                       | lssue(s)   | Page(s) | DOI, ISSN or ISBN     |  |  |
| References                                      |            |         |                       |  |  |
| Article types                                   |            |         |                       |  |  |
| Review articles                                 | Corresp    | ondence | Patent reports        |  |  |
| Research articles                               | 🗌 Data art | ides    | Practice guidelines   |  |  |
| Encyclopedia                                    | Discussi   | on      | Product reviews       |  |  |
| Book chapters                                   | Editorial  | ls .    | Replication studies   |  |  |
| Conference abstracts                            | 🗌 Errata   |         | Short communication   |  |  |
| Book reviews                                    | Examina    | itions  | Software publications |  |  |
| Case reports                                    | Mini rev   | iews    | Video articles        |  |  |
|                                                 |            |         | C Other               |  |  |

Search Q

You can combine terms using up to 8 Boolean operators AND, OR and NOT. Grouping terms using parentheses is also possible, as well as creating multi-level nested clauses. For example: ("black hole" OR radiation) AND gravity.

Our Advanced Search offers you the possible to exclude terms by using the minus-hyphen operator. For example, to find articles related to depression but not economic depression, search for: depression-economics.

To find all articles authored by Heisenberg but not by Sommerfeld, enter the following in the 'Authors' search box: Heisenberg-Sommerfeld.

ScienceDirect 5/20/2025

#### 3. Get Recommendation

Set up alerts for the latest research — by topic, journal or book series

ScienceDirect *Recommendations* is a service that sends *registered, signed in visitors* a weekly list of recommended research content based on your previous search history and signed-in activity.

All you need is a *registered account* and to remember to stay signed in when you search on ScienceDirect. Our recommender engine does the rest by connecting you to other research (new and existing) that ScienceDirect has determined is relevant to your interests.

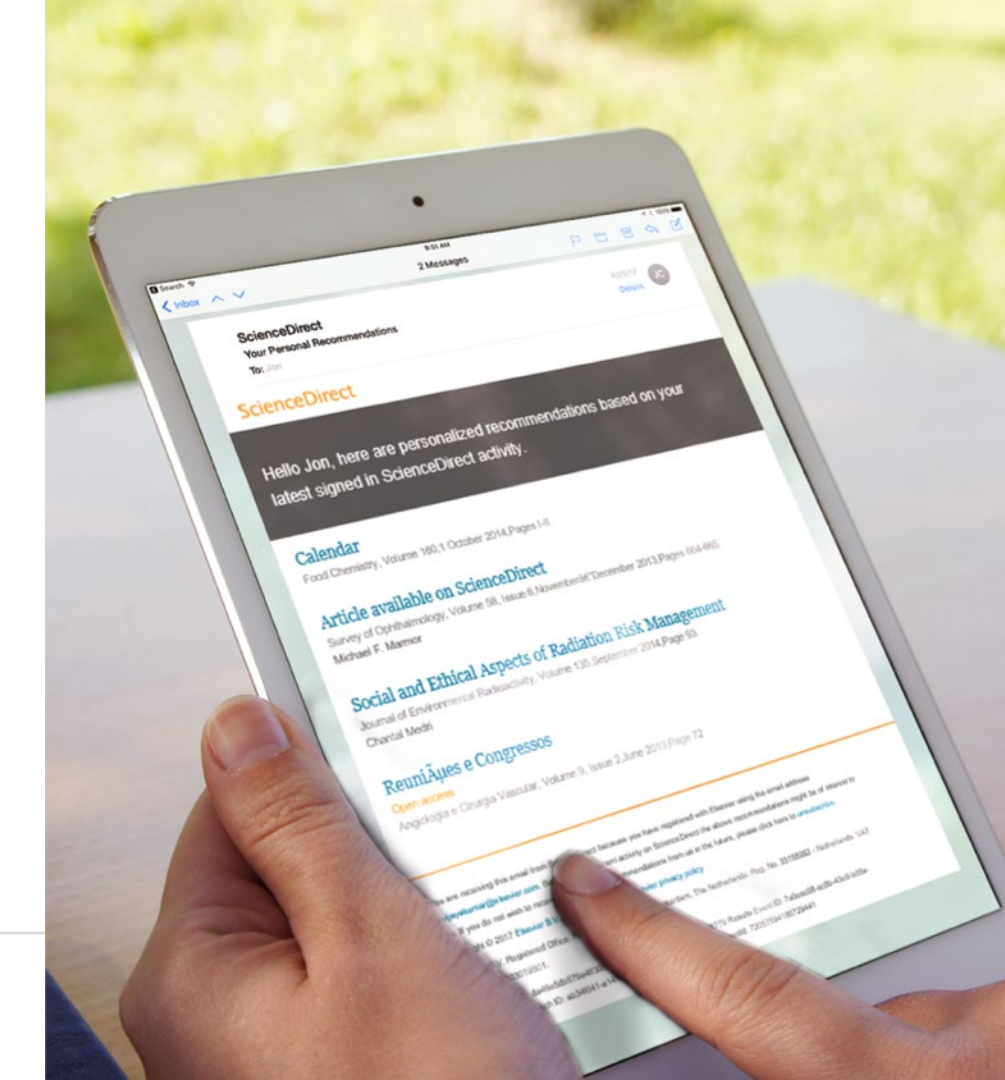

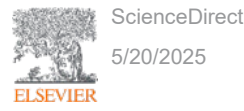

#### 4. Set Up Alerts

Set up alerts for the latest research — by journal, book series or search queries

Alerts differ from personal recommendations in that you are only alerted when NEW research that meets YOUR criteria becomes available.

Recommendations, by contrast, include all research – regardless of publication date, that met the relevancy criteria determined by our recommender engine.

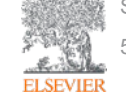

ScienceDirect

/20/2025

#### Managing your alerts

| cience  | Direct                                                                           |                                                                                                    | Journals & Books  | Tan Posner & ③  |
|---------|----------------------------------------------------------------------------------|----------------------------------------------------------------------------------------------------|-------------------|-----------------|
| M       | y recommendations                                                                | My alerts                                                                                                    |                   |                 |
| Jou     | urnal & Book series                                                              | Search                                                                                                    |                   |                 |
|         |                                                                                  |                                                                                                    | 🛃 Download your a | ilerts as a CSV |
|         | JOURNAL ALERT 10                                                                 | October 2018                                                                                                    | 🤌 Edit            | 📋 Delete        |
|         | Artificial Intellige                                                             | nce                                                                                                    |                   |                 |
|         | Frequency: As published.                                                         | Last sent: 16 November 2018 to s.itu@elsevier.com, View journal                                                                                                    |                   |                 |
|         | JOURNAL ALERT 18                                                                 | October 2018                                                                                                    | 🥔 Edit            | 💼 Delete        |
|         | Chemosphere                                                                      |                                                                                                    |                   |                 |
|         | Frequency: As published.                                                         | Last sent: 19 November 2018 to situ@elsevier.com. View journal                                                                                                    |                   |                 |
|         | JOURNAL ALERT 28                                                                 | August 2018                                                                                                    | 🖉 Edit            | 📋 Delete        |
|         | Iournal of Destin                                                                | ation Marketing & Management                                                                                                    |                   |                 |
|         | Frequency: As published.                                                         | Last sent: 11 October 2018 to s.itu@elsevier.com. View journal                                                                                                    |                   |                 |
|         | JOURNAL ALERT 28                                                                 | August 2018                                                                                                    | 🥟 Edit            | 👩 Delete        |
|         | Journal of Interac                                                               | tive Marketing                                                                                                    |                   |                 |
|         | Frequency: As published.                                                         | Last sent: Not yet sent to s.itu@elsevier.com. View journal                                                                                                    |                   |                 |
|         | Add more alerts and<br>Go to a publication?                                      | d never miss updates to publications in your field of interest.<br>s home page and select "Follow Journal".                                                                                                    |                   |                 |
|         | > Find a publicat                                                                | ion to add an alert                                                                                                    |                   |                 |
| LSEVIER | About ScienceDirect R<br>We use coskies to help pro<br>Copyright © 2018 Elsevier | Interest access. Shopping cart. Contact and support. Terms and conditions. Privacy product and enhance our service and fuller context and ads. By continuing you agree to the size of coales $B(X, \alpha)$ its licenses or contributors. Science/Dect $\theta$ is a registered trademark of Direce B.V. | eley<br>15.       | C. RELX Group   |
|         |                                                                                  |                                                                                                    |                   | Feedback 💭      |

### 4. Set Up Alerts

#### Saving alerts by book or journal series

For more info on how to set up and manage alerts, visit our tutorial here.

|               |                                |                                        |            |              |               | _ |                 |  |
|---------------|--------------------------------|----------------------------------------|------------|--------------|---------------|---|-----------------|--|
| Keywords      | Author name Journa             | I of Information Se V                  | blume      | Issue        | Pages         | Q | Advanced search |  |
|               | Showing articles               | from: Journal of In                    | formation  | Security and | I Application | s |                 |  |
| ScienceDirect |                                |                                        | journals & | Books tan    | rooser A 🗇    |   |                 |  |
| Kaywords      | Journal of Information Se      | ie laue Pa                             | en Q       | anad want    |               |   |                 |  |
| Jo            | urnal of Information Se        | ecurity and App                        | lication   | s            |               |   |                 |  |
| 5 9 m         | Explore journal content        | Latest issues                          |            | Find out n   | nore          |   |                 |  |
| SECURITY      | Articles in press              | in progress (February 2019             |            | G About th   | e journal >   |   |                 |  |
| 1111          | Special issues                 | Volume 43<br>to propriat (December 201 | 10         |              |               |   |                 |  |
|               | All issues                     | Volume 42<br>ep. 1-134 (Ontober 2018)  |            |              |               |   |                 |  |
|               | 0.024                          | Volume 41<br>pp. 1-172 (August 2018)   |            |              |               |   |                 |  |
|               | Set up journal alerts          |                                        |            |              |               |   |                 |  |
|               | RSS RSS                        | View all issues                        |            |              |               |   |                 |  |
|               | • • •                          |                                        |            |              |               |   |                 |  |
|               | Academic                       | Pediatrics                             |            |              |               | Ī |                 |  |
|               | Save journal alert             | ×                                      | P.         |              |               |   |                 |  |
|               | Academic Pediatrics            |                                        |            |              |               |   |                 |  |
|               | What type would you like to fo | Articles in press                      | 0          |              |               |   |                 |  |
| -             | Ar published                   | 2002                                   |            |              |               |   |                 |  |
|               |                                |                                        | -          |              |               |   |                 |  |

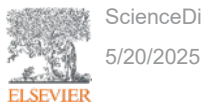

### 4. Set Up Alerts

Set up alerts to notify you of new articles that match your search request

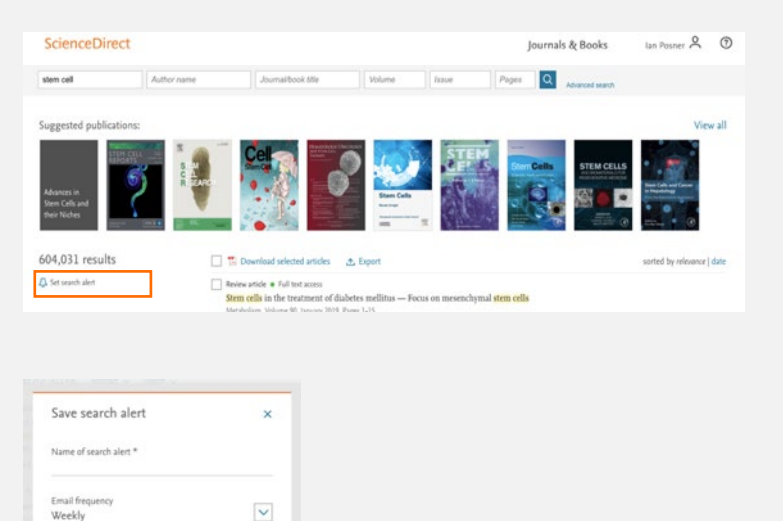

Please note: This alert will be sent to your registered email address

\* Required field

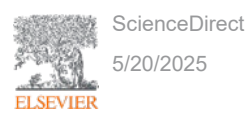

### 5. Key Features

ScienceDirect Topics helps researchers uncover critical and contextual information within their workflow

- Each topic page provides authoritative introductory overviews to help researchers, academics and students understand and interpret scientific literature
- ScienceDirect Topics enables quick onboarding to novel subject areas during interdisciplinary research and offers an easy, interactive tool for students learning a new concept or understanding a journal article

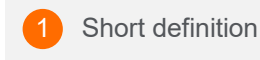

Related Terms

3 Excerpts from relevant book content

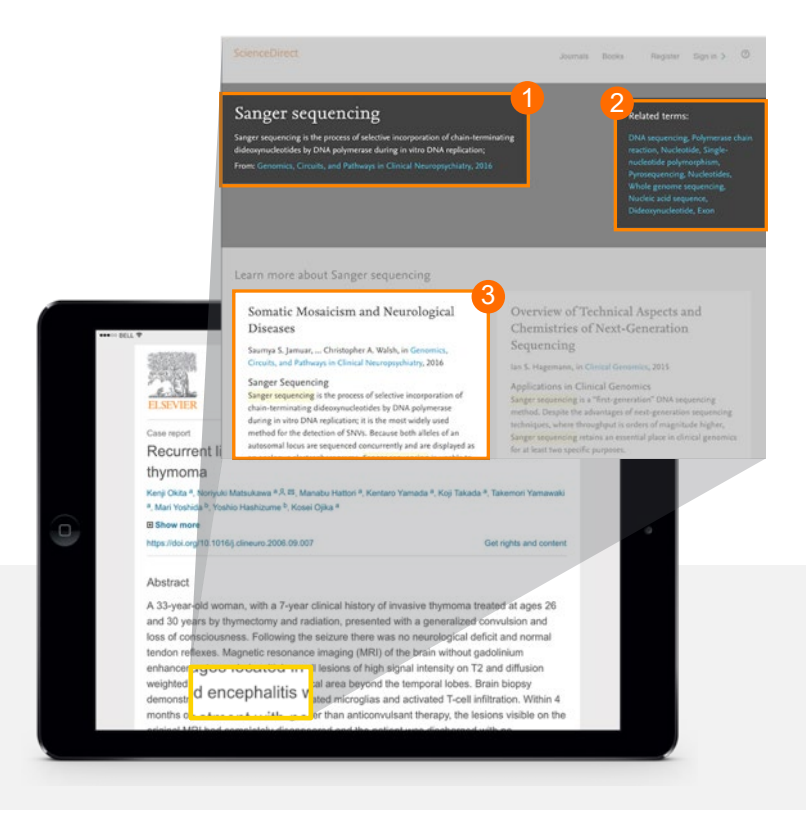

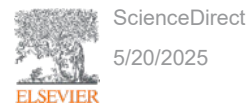

### 5. Key Features

### ScienceDirect Topics uniquely applies cutting-edge technologies to content within the research workflow

Topic pages link narrow, specialized knowledge of journal content, which can be difficult to understand for researchers new to the specialized field, with both the quick overview of the journal content's topic and with the more general Book content.

#### Data Science Technologies

- Data-mining
- Taxonomy building
- Algorithmic information extraction
- Relevancy ranking
- Quality confirmation

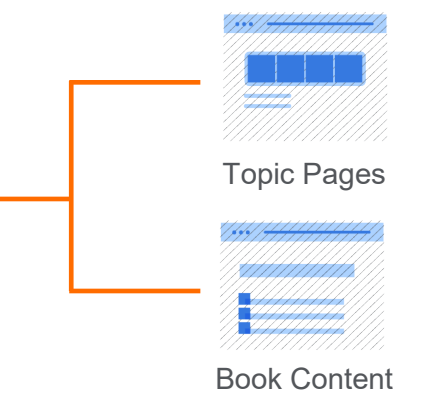

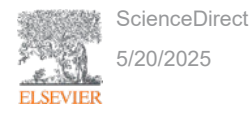

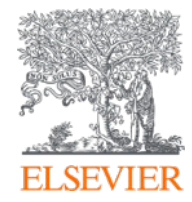

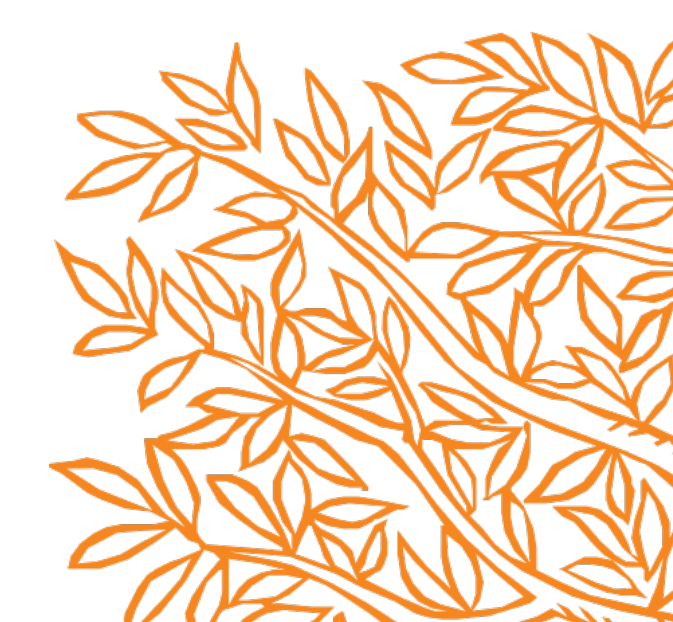